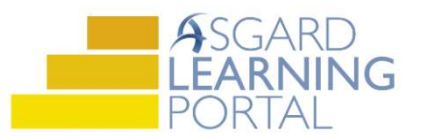

## Asgard Desktop Job Aide

## Supply Chain Management – Inventory Counts/Reconciliations

Follow the steps below to record monthly inventory audits/counts. You must have permissions to Edit Stock Items and Transactions in order to add reconciliations to Asgard. Permissions will be granted at the request of a manager.

For assistance with inventory management, please contact <u>support@katanasoft.com</u>.

**Step 1:** From the Supply Chain drop-down, open the **Stock Item List** page.

| File Organization Site Facilities Tools Help                                                                   |                                                                    |  |  |
|----------------------------------------------------------------------------------------------------|--------------------------------------------------------------------|--|--|
| Directory   Account List Expense Search   Locations •   Assets •   Work Orders • PM • Projects • Inspections • | Supply Chain - Cleans -                                            |  |  |
| Welcome Page                                                                                                   | Stock Item List                                                    |  |  |
| A                                                                                                    | Stockroom List<br>Vendor List                                      |  |  |
| ASGARD<br>Service-Driven Operations                                                                            | Reserves Purchase Request (RPR)  Operations Purchase Request (OPR) |  |  |
| Add Tools                                                                                                    | Purchase Order                                                     |  |  |

**Step 2:** Using the green filter bar, search for the Name of the Stock Item. Highlight the item and either double-click or click the **Edit** button.

|                                                                                                    | Welcome Page Stock Item List                        |                    |             |                            |  |     |  |  |  |  |
|----------------------------------------------------------------------------------------------------|-----------------------------------------------------|--------------------|-------------|----------------------------|--|-----|--|--|--|--|
| New Stock Item Associate Stockroom Edit Delete   Tools • 🗌 Show Inactive Items 🗹 Show P/Os Acquire •   Lookup UPC: |                                                     |                    |             |                            |  |     |  |  |  |  |
| D                                                                                                    | Drag a column header here to group by that the mon. |                    |             |                            |  |     |  |  |  |  |
| Needs Approval                                                                                                    |                                                     | Category           | Part/Item # | Name                       |  | Qty |  |  |  |  |
| r                                                                                                    |                                                     |                    |             | square                     |  | =   |  |  |  |  |
|                                                                                                    |                                                     | Heather's Plumbing | SqP3        | Square Peg for Round Holes |  | 0   |  |  |  |  |
| Đ                                                                                                    |                                                     | Heather's Plumbing | 234566      | Square Toilet Seat         |  | 49  |  |  |  |  |
| •                                                                                                    |                                                     |                    |             | Toilet Seat - Square       |  | -2  |  |  |  |  |

**Step 3:** On the Stock Item screen click the Transactions tab, open the New Transactions drop-down select **Count/Reconcile**.

| Name:                       | Square T            | oilet Seat       |                                                                                     |     |
|-----------------------------|---------------------|------------------|-------------------------------------------------------------------------------------|-----|
| Category: Miscellaneous     |                     |                  |                                                                                     |     |
| Default Cost                | /Unit:              | 0.00 🜲           | Default Price/Unit:                                                                 |     |
| Stockrooms                  | ransactior          | ns Stock Reduct  | tions Purchasing Work Order Usa                                                     | ige |
| View the Last:              | 1 Month             | h 🔹              | New Transaction - Edit De                                                           | let |
|                             |                     |                  |                                                                                     |     |
| Drag a colur                | nn heade            | er here to group | Purchased/Acquired                                                                  |     |
| Drag a colur<br>Transaction | nn heade<br>I Group | er here to group | Purchased/Acquired<br>Used<br>Lost or Destroyed                                     |     |
| Drag a colur<br>Transaction | nn heade<br>Group   | er here to group | Purchased/Acquired<br>Used<br>Lost or Destroyed<br>Returned or Found                |     |
| Drag a colur<br>Transaction | nn heade<br>Group   | er here to group | Purchased/Acquired<br>Used<br>Lost or Destroyed<br>Returned or Found<br>Transferred |     |

**Step 4:** Choose the Stockroom you are counting. Enter the Date (defaults to today) and Quantity. A Description can be entered, if desired.

Click OK.

| New Reconcil  | ed Transaction     | $\square$ |   |
|---------------|--------------------|-----------|---|
| Stockroom:    | Maintenance Van 1  | ~         |   |
| Date:         | 7/31/2019 12:31 PM |           |   |
| Count:        | 15 🖨               |           |   |
| Description:  |                    |           |   |
| July month en | id count           |           | ~ |
|               |                    |           |   |
|               |                    |           |   |
|               |                    |           | 4 |
|               |                    |           |   |

Note: Reconcile/Count overwrites the current total Quantity in the Stockroom. Enter the number you counted; you do not need to calculate the difference.

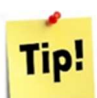

Reconciliations/Counts can also be performed from the Stockroom List by highlighting the item and clicking the **Reconcile/Count** button, or by right-clicking on an item and choosing **Reconcile/Count**.

| Welcome Page Stock Item Li  | ist Square                                    | Toiler scar   | tockroor | n List |                  |            |
|-----------------------------|-----------------------------------------------|---------------|----------|--------|------------------|------------|
| New Stockroom Edit Delete A | ssociate Stock                                | ltem View Sto | ock Item | Recon  | cile/Count       | Show Inact |
| Name                        |                                               |               |          |        |                  |            |
| Housekeeping Closet 1       |                                               |               |          |        |                  |            |
| Stock Item                  | Δ                                             | Category      | Qua      | antity | Low<br>Stock Qty | Low Stock  |
|                             |                                               |               | ≤        |        | =                |            |
| AV Cable                    |                                               | Electronics   |          | 6      | 0                |            |
| AA Battery                  | Reconcile/Count                               |               | 48       | 3      |                  |            |
| AAA Battery                 | Show/Hide Columns<br>Reset Columns to Default |               | 25       | 0      |                  |            |
| Air Mattress                |                                               |               | 12       | 3      |                  |            |
| Amenity Bag                 |                                               |               | -1       | 0      |                  |            |
| Amenity Basket              | Europet to Europi                             |               | 0        | 0      |                  |            |
| Apology Note                | Expe                                          | meto Excel    |          | 0      | 0                |            |